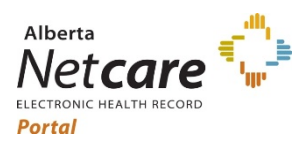

Alberta Netcare Portal September 16, 2021

#### Alberta Netcare Portal – Release 9.1, and eReferral Monthly Maintenance

This document outlines Alberta Netcare Portal changes available in Production on September 17, 2021

#### Contents

| Stand | lardization and Consolidation of Laboratory Results             | 2  |
|-------|-----------------------------------------------------------------|----|
| 1.    | Lab Result Names are Standardized                               | 2  |
| 2.    | Similar Lab Results have been Consolidated into the Same Folder | 3  |
| 3.    | Molecular Pathology Results in New CDV Tree Folder              | 3  |
| 4.    | Consolidated Provincial Flowsheet Groups Results in Categories  | 4  |
| 5.    | Search Feature no Longer on Cumulative View                     | 4  |
| 6.    | Cumulative View Header Links to CDV Tree Single Result          | 5  |
| 7.    | Cumulative View and CDV Tree Read/Unread Documents              | 6  |
| 8.    | Graph Information Displays Full Location Name                   | 8  |
| 9.    | Microbiology Susceptibilities are Displayed Separately          | 8  |
| 10    | ). New Field on CDV Tree Tooltip                                | 9  |
| 11    | . Clinical Document 'Result Source' Field Removed               | 10 |
| eRefe | erral Advice Request Facility                                   | 11 |
| 12    | 2. New Facility added to eReferral Advice Request               | 11 |

#### Updated Learning Material:

How To Use Flowsheets.pdf

Customize User Preferences.pdf

Customize Navigate CDV.pdf

View Print Chart Cumulative Result.pdf

View Print Single Clinical Document.pdf

How To Use Flowsheets Video

#### Alberta Netcare Release Notes

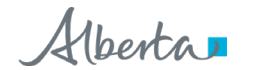

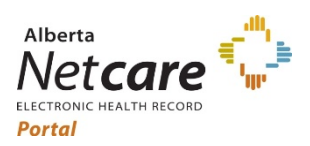

Alberta Netcare Portal September 16, 2021

### **Standardization and Consolidation of Laboratory Results**

A Lab Message Transformation Service (LMTS) has been implemented to standardize laboratory codes and descriptions from four legacy "local" repositories (Transcribed, Rural, Edmonton & Calgary).

The standardized lab results have also been consolidated into a single repository called ALREP. This consolidation will provide a more consistent view within Netcare of laboratory data from across the province.

The items below describe the improvements to laboratory result names, location and appearance.

| 1. Lab R                                                                                                    | . Lab Result Names are Standardized                                                                                                    |  |  |  |  |  |  |  |
|----------------------------------------------------------------------------------------------------|----------------------------------------------------------------------------------------------------|--|--|--|--|--|--|--|
| Description:                                                                                                    | When applicable, result titles will include the local and standardized names.                                                                                                    |  |  |  |  |  |  |  |
| Details:                                                                                                    | When the local name is different from the standard name, ANP will display both standard and local result names. The local test name appears on the right in square brackets. If the names are the same or very similar, the name will only appear once. |  |  |  |  |  |  |  |
|                                                                                                    | Standard Name Local Name                                                                                                    |  |  |  |  |  |  |  |
|                                                                                                    | The local and standard test names (when applicable) will display in the:                                                                                                    |  |  |  |  |  |  |  |
|                                                                                                    | CDV Tree (Clinical Document Viewer Tree)                                                                                                    |  |  |  |  |  |  |  |
|                                                                                                    | Result viewer title                                                                                                    |  |  |  |  |  |  |  |
|                                                                                                    | In the result viewer report body                                                                                                    |  |  |  |  |  |  |  |
|                                                                                                    | Cumulative and Flowsheets                                                                                                    |  |  |  |  |  |  |  |
| Tip: The Sear<br>Searching car                                                                                  | ch function is a valuable tool for quickly locating labs result.<br>I be used on either Standard or Local names.                                                                                                    |  |  |  |  |  |  |  |
| Standard Name                                                                                                   | e Search: Local Name Search:                                                                                                    |  |  |  |  |  |  |  |
| ≡ 📑 Limited Do                                                                                                  | cuments 🧃 All Documents 🛛 Flov 😑 📑 Limited Documents 🧃 All Documents Flov                                                                                                    |  |  |  |  |  |  |  |
| Clinical Documents<br>Showing All<br>Group By Category S<br>inr Q                                               | Clinical Documents C<br>Showing All<br>Group By Category Sort By Date<br>Proth C<br>Baad Ulgrand                                                                                                    |  |  |  |  |  |  |  |
| Read         Unread           Coagulation (2 / 3)         26-Jan-2021           24-Dec-2020         24-Dec-2020 | INR [PROTHROMBIN TIME]         INR [PROTHROMBIN TIME]         INR [PROTHROMBIN TIME]         INR [PROTHROMBIN TIME]         INR [PROTHROMBIN TIME]                                                                                                    |  |  |  |  |  |  |  |

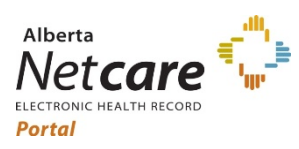

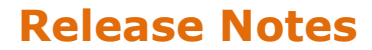

## Alberta Netcare Portal

September 16, 2021

| 2. Simila                                                                                                    | r Lab Resu                                                                                                    | lts have beer                                                                                                    | n Conso                                                                                             | lidated into t                                                                                                    | he Same F                                                                                                    | older                                    |
|----------------------------------------------------------------------------------------------------|----------------------------------------------------------------------------------------------------|----------------------------------------------------------------------------------------------------|----------------------------------------------------------------------------------------------------|----------------------------------------------------------------------------------------------------|----------------------------------------------------------------------------------------------------|------------------------------------------|
| Description:                                                                                                    | Similar lab r<br>will now dis                                                                                     | esults, previous<br>play in the same                                                                                                    | ly display<br>folder.                                                                               | ed in multiple f                                                                                                    | olders in the                                                                                                 | CDV Tree                                 |
| Details:                                                                                                    | In the past, la<br>within the Ne<br>and standard<br>filed together                                                | ab results from dif<br>tcare CDV Tree. T<br>ization of lab resu<br>in the same folde                                                              | ferent repo<br>he consolio<br>It names h<br>er.                                                     | ositories were dis<br>lation of all labs i<br>as made it easier                                                              | playing in diffe<br>nto a single re<br>to ensure lab                                                          | erent folders<br>pository<br>results are |
|                                                                                                    | Tip: The Search function is a valuable tool for quickly locating lab<br>result that have folder location changes. |                                                                                                    |                                                                                                    |                                                                                                    |                                                                                                    |                                          |
| Before:                                                                                                    |                                                                                                    |                                                                                                    |                                                                                                    |                                                                                                    |                                                                                                    |                                          |
| Ilinical Documents<br>howing All<br>roup By Category Sort I<br>22-jan-2018 Q C<br>Read Unread<br>Chemistry (103 / 104)<br>№ 22-Jan-2018 URE        | ● C<br>By Date<br>A BREATH TEST                                                                                   | UREA BREATH TEST (3.<br>UREA BREATH<br>Time Collected 22-Jan-<br>Time Reported 23-Jan-<br>Order Number<br>Status Final<br>Relevant<br>Information | 5 years ago)<br>TEST view Cu<br>2018 09:44<br>2018 14:57                                            | mulative Results<br>Fime Received<br>Fransmitted<br>Ordering<br>Provider<br>Location                                         |                                                                                                    |                                          |
| After:<br>Clinical Documents<br>Showing All<br>Group By Category Sort I<br>Carbon d C<br>Read Unread<br>Microbiology (2 / 3)<br>E 22-Jan-2018 Carb | By Date                                                                                                    | ⊘ Ċ                                                                                                    | Carbon Dioxid<br>Carbon I<br>Time Received<br>Time<br>Transmitted<br>Ordering<br>Provider<br>Status | e Post Dose Urea (Breath Ter<br>DiOXIDE POST DOS<br>22-Jan-2018 15:25<br>23-Jan-2018 14:57<br>CHANG, JAMES (KUANG-W<br>Final | e Urea (Breat)<br>Time Collected<br>Time Reported<br>Order Number<br>(EI) Specimen<br>Type/Source<br>Location | M-LIS)<br>N TE<br>22-J<br>23-J<br>Diaį   |
| "Urea Breath Tes                                                                                                    | st" moved to M                                                                                                    | icrobiology folder.                                                                                                    |                                                                                                    |                                                                                                    |                                                                                                    |                                          |

## 3. Molecular Pathology Results in New CDV Tree Folder

| Description: | All Molecular Pathology results are now located in a new CDV Tree folder called "Molecular Pathology."                                                                                                    |
|--------------|----------------------------------------------------------------------------------------------------|
| Details:     | Previously Molecular Pathology results filed in various CDV Tree folders (Pathology, Genetics, Hematology, Other) in ANP. A new folder called "Molecular Pathology" has been created for all Molecular Pathology results. |

Alberta

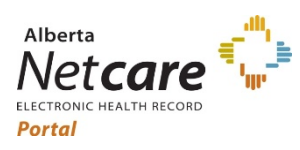

**Alberta Netcare Portal** 

September 16, 2021

| 4. Consc     | lidated Provincial Flowshe                                                         | eet Groups Results in Categories                                                                |  |  |  |  |  |
|--------------|------------------------------------------------------------------------------------|-------------------------------------------------------------------------------------------------|--|--|--|--|--|
| Description: | Legacy Edmonton, Calgary, an single Provincial flowsheet wh                        | d Rural flowsheets are consolidated into a ich is grouped by CDV Tree categories.               |  |  |  |  |  |
| Details:     | The implementation of a single lal legacy Edmonton, Calgary, and Ru                | o repository allows for the consolidation of the ural flowsheets into one Provincial Flowsheet. |  |  |  |  |  |
|              | The Provincial Flowsheet will open by default when the Flowsheets tab is selected. |                                                                                                 |  |  |  |  |  |
|              | <b>Note:</b> The Acute Flowsheet remains unchanged.                                |                                                                                                 |  |  |  |  |  |
| Before:      |                                                                                    | After:                                                                                          |  |  |  |  |  |

| Collected                       | 13-Apr<br>2021<br>13:10 | 13-Apr<br>2021<br>14:23 | 13-Apr<br>2021<br>14:23 | 28-Apr<br>2021<br>09:08 | 28-Apr<br>2021<br>09:13 |
|---------------------------------|-------------------------|-------------------------|-------------------------|-------------------------|-------------------------|
|                                 | 3<br>months             | 3 months                | 3<br>months             | 3<br>months             | 3<br>months             |
| pH, Urine (Prov)                | 7                       | -                       | -                       | -                       | -                       |
| Platelets (Prov)                | -                       | -                       | 209                     | -                       | -                       |
| PLT (AHS-Edm)                   | -                       | -                       | -                       | -                       | -                       |
| Potassium (Prov)                | -                       | -                       | -                       | -                       | -                       |
| Prenatal Gravida (AHS-Cal)      | -                       | -                       | -                       | -                       | -                       |
| Prenatal LMP (AHS-Cal)          | -                       | 2021-07-22              | -                       | -                       | -                       |
| Prenatal Para (AHS-Cal)         | -                       | 8                       | -                       | -                       | -                       |
| Prenatal Rubella IgG. (AHS-Cal) | -                       | -                       | -                       | -                       | -                       |
| RBC (AHS-Edm)                   | -                       | -                       | -                       | -                       | -                       |
| RBC (Prov)                      | -                       | -                       | * 3.75                  | -                       | -                       |
| RBC, Urine (Prov)               | -                       | -                       | -                       | -                       | -                       |
| RDW (AHS-Edm)                   | -                       | -                       | -                       | -                       | -                       |

| ał        | o Flowsheet-Provincia                                                | Show Older                             | Show Nev                | wer » Pri               | nt                      |                         |
|-----------|----------------------------------------------------------------------|----------------------------------------|-------------------------|-------------------------|-------------------------|-------------------------|
|           | Collected                                                            | 13-Apr<br>2021<br>14:23                | 13-Apr<br>2021<br>14:23 | 13-Apr<br>2021<br>14:23 | 28-Apr<br>2021<br>09:08 | 28-Apr<br>2021<br>09:13 |
|           |                                                                      | 3 months                               | 3<br>months             | 3<br>months             | 3<br>months             | 3<br>months             |
| Þ         | Chemistry                                                            |                                        |                         |                         |                         |                         |
| ►         | Hematology                                                           |                                        |                         |                         |                         |                         |
| V         | Microbiology                                                         |                                        |                         |                         |                         |                         |
|           | Rubella Virus Ab IgG[Prenatal<br>Rubella IgG.] (Prov)                | -                                      | -                       | -                       | -                       | -                       |
|           | Date Last Menstrual Period<br>[Prenatal LMP] (Prov)                  | 2021-07-22                             | -                       | -                       | -                       | -                       |
|           | Parity[Prenatal Para] (Prov)                                         | 8                                      | -                       | -                       | -                       | -                       |
|           | Pregnancies[Prenatal Gravida]<br>(Prov)                              | -                                      | -                       | -                       | -                       | -                       |
| Þ         | Point of Care                                                        |                                        |                         |                         |                         |                         |
| -         | Graph No tests selected                                              |                                        |                         |                         |                         |                         |
| Abr<br>De | normal ** Critically Abnormal § L<br>mographic Mismatch ! Result Und | Inits or Reference<br>er Investigation | e Range dif             | ffers                   |                         |                         |

Zone-based Flowsheets displayed alphabetically.

Flowsheet grouped by CDV Tree category.

#### 5. Search Feature no Longer on Cumulative View

| Description: | Previous ANP Cumulative functionality has been restored.                                                                                                    |
|--------------|----------------------------------------------------------------------------------------------------|
| Details:     | In order to combine the display of Edmonton and Connect Care results in one cumulative view for Wave 1 of Connect Care, the Cumulative functionality was modified to use the Flowsheet view. |
|              | Now that all lab results are standardized, the Cumulative view has been restored.<br>This means the Search functionality from Flowsheets is no longer available for<br>Cumulatives.          |

https://www.albertanetcare.ca/

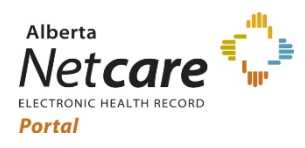

## Alberta Netcare Portal

September 16, 2021

| 🔮 Limited Documents 🛛 🧃 All Do                                                                                                    | cuments Flowsheets                        | 😳 🛛 Patient E                 | vent Histo                               | ory 🛞                                                                                                    | Immunizati                                                                                       | ion History                                                                                        | Medication                                                                                                    | is 🥈                                                                | Create Re                                                                       | ferrals                                                                                                    | 🔍 View Referral                                                                                                    |                                                                                   |                                                           |
|----------------------------------------------------------------------------------------------------|-------------------------------------------|-------------------------------|------------------------------------------|----------------------------------------------------------------------------------------------------|--------------------------------------------------------------------------------------------------|----------------------------------------------------------------------------------------------------|----------------------------------------------------------------------------------------------------|---------------------------------------------------------------------|---------------------------------------------------------------------------------|----------------------------------------------------------------------------------------------------|----------------------------------------------------------------------------------------------------|-----------------------------------------------------------------------------------|-----------------------------------------------------------|
| Documents 💿 🖒 CREA                                                                                                    | ATININE, SERUM (6 years                   | ago)                          |                                          |                                                                                                    |                                                                                                  |                                                                                                    |                                                                                                    |                                                                     |                                                                                 |                                                                                                    |                                                                                                    |                                                                                   |                                                           |
| All Sear                                                                                                    | ch                                        |                               |                                          |                                                                                                    |                                                                                                  |                                                                                                    |                                                                                                    |                                                                     |                                                                                 |                                                                                                    |                                                                                                    |                                                                                   |                                                           |
| Sy Category Sort By Date Tes                                                                                                    | ts to include CRE                         | ATININE, SERUN                | Л (AHS-Ca                                | I) 🕱                                                                                                    |                                                                                                  |                                                                                                    |                                                                                                    |                                                                     |                                                                                 | S                                                                                                    | tart from                                                                                                    | 2013-11                                                                           | -07 😯 (YYYY-MM-DD                                         |
| Q C                                                                                                    | (+) A                                     | dd                            |                                          |                                                                                                    |                                                                                                  |                                                                                                    |                                                                                                    |                                                                     |                                                                                 |                                                                                                    |                                                                                                    |                                                                                   |                                                           |
| Unread                                                                                                    |                                           |                               |                                          | <b>A</b>                                                                                                    |                                                                                                  |                                                                                                    |                                                                                                    |                                                                     |                                                                                 |                                                                                                    |                                                                                                    |                                                                                   |                                                           |
| 08 Nov 2015 CREATININE S                                                                                                    | Search Reset Enter                        | a new favourit                | e search                                 | <b>U</b>                                                                                                    |                                                                                                  |                                                                                                    |                                                                                                    |                                                                     |                                                                                 |                                                                                                    |                                                                                                    |                                                                                   |                                                           |
| Cur                                                                                                    | mulative « show olde                      | r   Show Newe                 | er » Pri                                 | nt                                                                                                    |                                                                                                  |                                                                                                    |                                                                                                    |                                                                     |                                                                                 |                                                                                                    |                                                                                                    |                                                                                   |                                                           |
|                                                                                                    |                                           | 24-Aug                        | 08-Sep                                   | 11-Sep                                                                                                    | 22-Sep                                                                                           | 30-Sep 30-O                                                                                        | t 05-Nov                                                                                                    | 06-No                                                               | v 07-Nov                                                                        | 08-Nov                                                                                                    |                                                                                                    |                                                                                   |                                                           |
|                                                                                                    | Collected                                 | 2015<br>08:10                 | 2015                                     | 2015 09:00                                                                                                    | 2015<br>09:20                                                                                    | 2015 201<br>08:05 14:0                                                                             | 5 2015<br>0 15:00                                                                                                    | 201                                                                 | 5 2015<br>0 03:08                                                               | 2015 I<br>03:01                                                                                                    | ef. Range (Units)                                                                                                    |                                                                                   |                                                           |
|                                                                                                    |                                           | 6 years                       | 6 vears                                  | 6 years                                                                                                    | 6 years                                                                                          | 6 years 6 years                                                                                    | s 6 vears                                                                                                    | 6 vear                                                              | s 6 vears                                                                       | 6 years                                                                                                    |                                                                                                    |                                                                                   |                                                           |
|                                                                                                    |                                           | o jeans                       | • 122                                    | • 472                                                                                                    | • 110                                                                                            | 01 • 10                                                                                            | • • • • • • • • •                                                                                                    | * 12                                                                | • • • • • •                                                                     | 0 years                                                                                                    | 5 400 (                                                                                                    |                                                                                   |                                                           |
|                                                                                                    | CREATININE, SEROM (AH                     | 5-Cal) 02                     | 122                                      | 113                                                                                                    | 110                                                                                              | 51 10                                                                                              |                                                                                                    | 15                                                                  | 0 110                                                                           | 00                                                                                                    | 5-100 (umoi/L)                                                                                                    |                                                                                   |                                                           |
| earch' functional ter: All Documents Flowsheets                                                                                                    | ity in Cum       © Patient Event His      | ulative                       |                                          | ew.                                                                                                    | ory Me                                                                                           | edications                                                                                         | 🏖 Crea                                                                                                    | te Refe                                                             | rrals 🥳                                                                         | 🐛 View Re                                                                                                    | ferral by I                                                                                                    | DMS GUI                                                                           | 🍁 Connect Care                                            |
| All Documents Flowsheets Cocuments All Mark All As Read V Gategory Sort By Date                                                                                                    | Example 1       C       Patient Event His | ulative                       | mmuniza<br>Crea                          | ew.<br>ation Hist<br>tinine [CF<br>eatinir                                                                               | ory Me<br>REATININE                                                                              | edications<br>E, SERUMJ (6<br>REATINII                                                             | کی Crea<br>years ago<br>NE, SE                                                                                                    | te Refer<br>)<br>RUN                                                | rrals 🤞<br>/] Cur                                                               | View Re                                                                                                    | ferral 🤌 I                                                                                                    | DMS GUI                                                                           | Connect Care                                              |
| Gearch' functional<br>fter:<br>All Documents<br>Bocuments<br>All Mark All As Read<br>Sy Category Sort By Date                                                                                                    | ity in Cum                                | ulative<br>tory @ li<br>@ C   | mmuniza<br>Crea                          | ew.<br>ation Hist<br>tinine [Cf<br>eatinin<br>Test Nur                                                                   | DOTY ME<br>REATININE<br>THE [CR<br>nber                                                          | edications<br>E, SERUM] (6<br>REATINII                                                             | Sy Crea<br>years ago<br>NE, SE<br>8 (                                                                                                    | te Refer<br>)<br>RUN<br>of 11                                       | rrals 🤘<br>/] Cur<br>-                                                          | View Re<br>nulati<br>9 of 1                                                                                                    | ferral 2, 1<br>/C « Show Old<br>1 10 of 11                                                                                                    | DMS GUI<br>er   Show N<br>LATEST<br>11 of 11                                      | Connect Care                                              |
| All Documents<br>All Documents<br>All Mark All As Read<br>Category Sort By Date                                                                                                    | ity in Cum                                | ulative                       | mmuniza<br>Crea                          | ew.<br>ation Hist<br>tinine [Cf<br>eatinin<br>Test Nur<br>Collected                                                      | nber                                                                                             | edications<br>E, SERUM] (6<br>REATINII                                                             | Vears ago<br>VE, SE<br>8 (<br>30-00<br>1                                                                                                    | te Refer<br>)<br>RUN<br>of 11<br>ct-15<br>4:00                      | rrals (<br>/] Cur<br>-<br>05-Nov-15<br>15:00                                    | View Renulativ<br>9 of '<br>06-Nov-<br>13:3                                                                                                    | ferral 2, 1<br>/C «Show Old<br>1 10 of 11<br>5 07-Nov-15<br>0 30.8                                                                                                    | OMS GUI<br>er Show N<br>LATEST<br>11 of 11<br>08-Nov-15<br>03:01                  | Connect Care                                              |
| earch' functional<br>fter:<br>All Documents<br>All Mark All As Read<br>( Category Sort By Date<br>Q C<br>Unread<br>I Form - Medication Reconciliation<br>Bank (77 / 77)<br>Description                                                                                                    | ity in Cum                                | ulative<br>ory 💿 🗈            | mmuniza<br>Crea                          | ew.<br>ation Hist<br>tinine [Cf<br>eatinin<br>Test Nur<br>Collecter<br>Location                                          | nber                                                                                             | edications<br>E, SERUM] (6<br>REATINII                                                             | Crea<br>years ago<br>NE, SE<br>8 (<br>30-Or<br>1<br>Dia                                                                                                    | te Refer<br>)<br>RUN<br>of 11<br>4:00                               | rrals (<br>/] Cur<br>-<br>05-Nov-15<br>15:00<br>Footh                           | View Re<br>nulativ<br>9 of '<br>06-Nov-<br>13::<br>Footh                                                                                                    | ferral 3, 1<br>/C «Show Old<br>1 10 of 11<br>5 07-Nov-15<br>0 30.08                                                                                                    | DMS GUI<br>er   Show N<br>LATEST<br>11 of 11<br>08-Nov-15<br>03:01<br>Footh       | Connect Care                                              |
| Category Sort By Date Category Sort By Date                                                                                                    | ity in Cum                                | ulative<br>tory () II<br>() C | mmuniza<br>Crea                          | ettion Hist<br>tinine [Cf<br>eatinii<br>Test Nur<br>Collecter<br>Location                                                | nber                                                                                             | edications<br>E, SERUM] (6<br>REATINIT                                                             | Crea<br>years ago<br>NE, SE<br>8 d<br>30-00<br>1<br>Dia                                                                                                    | te Refer<br>)<br>RUN<br>of 11<br>ct-15<br>4:00                      | rrals (<br>/] Cur<br>-<br>05-Nov-15<br>15:00<br>Footh                           | View Re<br>nulativ<br>9 of<br>06-Nov-<br>13:<br>Footh                                                                                                    | ferral 1, 10 of 11<br>1 10 of 11<br>5 07-Nov-15<br>0 03.08<br>Footh                                                                                                    | er Show N<br>LATEST<br>11 of 11<br>08-Nov-15<br>03:01<br>Footh                    | Connect Care  Ref. Range (Units)                          |
| All Documents<br>All Documents<br>All Mark All As Read<br>Category Sort By Date<br>Category Sort By Date<br>Category Sort By | ity in Cum                                | ulative<br>cory               | mmunizz<br>Crea                          | ew.<br>ation Hist<br>tinine [Cf<br>eatinin<br>Test Nur<br>Collected<br>Location<br>Creatini                              | ne [CREAT                                                                                        | edications<br>E, SERUM] (6<br>REATINII<br>TININE, SERU                                             | Vears ago<br>VE, SE<br>8 d<br>30-00<br>1<br>Dia<br>M)                                                                                                    | te Refer<br>)<br>RUN<br>of 11<br>ct-15<br>4:00<br>agn<br><b>108</b> | rrals<br>/] Cur<br>-<br>05-Nov-15<br>15:00<br>Footh<br>• 176                    | View Re<br>nulativ<br>9 of<br>06-Nov-<br>13:<br>Footh<br>* 1                                                                                                    | ferral 7 <sub>0</sub><br>/C ≪Show Old<br>1 10 of 11<br>5 07-Nov-15<br>0 03.08<br>                                                                                                    | oms GUI<br>er Show N<br>LATEST<br>11 of 11<br>08-Nov-15<br>03:01<br>Footh<br>86   | Connect Care  ewer >  Ref. Range (Units)  35-100 (umol/L) |
| earch' functional<br>ter:<br>All Documents<br>All Mark All As Read<br>Category Sort By Date<br>C<br>Unread<br>Form - Medication Reconciliation<br>Benk (77 /77)<br>Gases (4 / 4)<br>stry (82 / 87)<br>8-Nov-2015 Urea<br>8-Nov-2015 ESTIMATED GFR                                                                                                    | ity in Cum                                | ulative                       |                                          | ew.<br>ation Hist<br>tinine [Cf<br>eatinii<br>Test Nur<br>Collected<br>Location<br>Creatini<br>Graph                     | ory Me<br>REATININE<br>nber<br>i<br>i<br>ne [CREAT<br>No tests                                   | edications<br>E, SERUMJ (6<br>REATINIT<br>TININE, SERU<br>selected                                 | Image: Second state     Creating state       VE, SE     8 conditions       30-00     1       Diate     Diate       M]     -                                                                                                    | tte Refer<br>)<br>RUN<br>of 11<br>ign<br><b>108</b>                 | rrals<br>/] Cur<br>-<br>05-Nov-15<br>15:00<br>Footh<br>• 176                    | View Rennel View Rennel View Renne<br>View Rennel View Rennel View Rennel View Rennel View Rennel View Rennel View Rennel View Rennel View Rennel View Rennel View Rennel View Rennel View Rennel View Rennel View Rennel View Rennel View Rennel View Rennel View Rennel View Re | ferral 7, 1<br>/C «Show Old<br>1 10 of 11<br>5 07-Nox-15<br>0 07-Nox-15<br>0 3.08<br>Footh<br>8 *116                                                                                 | OMS GUI<br>er   Show N<br>LATEST<br>11 of 11<br>08-Nov-15<br>03:01<br>Footh<br>86 | Connect Care ever > Ref. Range (Units) 35-100 (umol/L)    |
| earch' functional ter: All Documents All Mark All As Read Category Sort By Date C Unread Form - Medication Reconciliation Bank (77 / 77) Gases (4 / 4) stry (82 / 87) 8-Nov-2015 Urea 8-Nov-2015 ESTIMATED GFR 8-Nov-2015 ESTIMATED GFR 8-Nov-2015 ESTIMATED GFR 8-Nov-2015 Estimated Generation                                                                                                    | Example 1       Example 2                 | ulative                       |                                          | ew.<br>ation Hist<br>tinine [Cf<br>eatinin<br>Test Nur<br>Collected<br>Location<br>Creatini<br>Graph                     | ne (CREAT<br>No tests                                                                            | edications<br>, SERUMJ (6<br>REATINIT<br>TININE, SERU<br>selected                                  | Veras ago<br>VE, SE<br>30-00<br>1<br>Dia<br>M)                                                                                                    | te Refer<br>)<br>RUN<br>of 11<br>                                   | rrals (<br>/] Cur<br>-<br>05-Nov-15<br>15:00<br>Footh<br>• 176                  | View Rennel View Rennel View Renne<br>View Rennel View Rennel View Rennel View Rennel View Rennel View Rennel View Rennel View Rennel View Rennel View Rennel View Rennel View Rennel View Rennel View Rennel View Rennel View Rennel View Rennel View Rennel View Rennel View Re | ferral         */-           /@ * Show Old         1           1         10 of 11           5         07-Nov-15           0         03.08            Footh           8         * 116 | OMS GUI<br>er   Show N<br>LATEST<br>11 of 11<br>08-Nov-15<br>03:01<br>Footh<br>86 | Connect Care                                              |
| earch' functional fter: All Documents All Mark All As Read C C Unread Form - Medication Reconciliation Bank (77 / 77) Ge-Nov-2015 Urea Re-Nov-2015 Urea Re-Nov-2015 EstIMATED GFR Re-Nov-2015 Electrolytes Re-Nov-2015 Creatinine [CREATININ RO-Nov-2015 Creatinine [CREATININ RO-Nov-2015 Creatinine [CREATININ RO-Nov-2015 Creatinine [CREATININ RO-Nov-2015 Creatinine [CREATININ RO-Nov-2015 Creatinine [CREATININ RO-Nov-2015 Creatinine [CREATININ RO-Nov-2015 Creatinine [CREATININ RO-Nov-2015 Creatinine [CREATININ RO-Nov-2015 Creatinine [CREATININ RO-Nov-2015 Creatinine [CREATININ RO-Nov-2015 Creatinine [CREATININ RO-Nov-2015 Creatinine [CREATININ RO-Nov-2015 Line                                                                                                    | E, SERUM                                  |                               | Crea<br>Crea                             | ew.<br>ation Hist<br>tinine [Cl<br>eatinin<br>Test Nur<br>Collected<br>Location<br>Creatini<br>Graph<br>ormal            | ne (CREAT<br>No tests                                                                            | edications<br>E, SERUM] (6<br>EATINII<br>TININE, SERU<br>selected<br>ty Abnormal                   | Substrate Creating Creaters ago<br>VE, SE<br>30-Or<br>1<br>Diaters<br>M]                                                                                                    | te Refer<br>)<br>RUN<br>of 11<br>ct-15<br>(4:00<br>ign<br>108       | rrals<br>A] CUT<br>-<br>05-Nov-15<br>15:00<br>Footh<br>• 176<br>ence Rang       | View Re<br>nulati<br>9 of<br>06-Nov-<br>13:<br>Foott<br>13:<br>e differs                                                                                                    | ferral 7, 1<br>/C * Show Old<br>1 10 of 11<br>5 07-Nov-15<br>0 03.08<br>Footh<br>8 *116                                                                                              | DMS GUI<br>er   Show N<br>LATEST<br>11 of 11<br>08-Nov-15<br>03:01<br>Footh<br>86 | Connect Care  Wer >  Ref. Range (Units)  35-100 (umol/L)  |
| earch' functional fter: All Documents All Mark All As Read C C C C C C C C C C C C C C C C C C C                                                                                                    | E, SERUM                                  | ulative<br>tory 💽 II<br>© C   | mmuniza<br>Crea<br>Crea<br>Crec<br>* Abr | ew.<br>ation Hist<br>tinine [Cf<br>eatinin<br>Test Nur<br>Collected<br>Location<br>Creatini<br>Graph<br>ormal<br>mograph | ne [CRATININE<br>ne [CR<br>ne [CRATININE<br>ne [CREAT<br>No tests<br>** Critical!<br>ic Mismatic | edications<br>E, SERUM] (6<br>EATINIT<br>REATINIT<br>Selected<br>by Abnormal<br>th <u>!</u> Result | Subject of the second second s | rt References tigation                                              | rrals<br>/] Cur<br>-<br>05-Nov-15<br>15:00<br>Footh<br>• 176<br>ence Rang<br>on | View Re<br>nulatin<br>9 of 1<br>06-Nov-<br>13:<br>Footh<br>* 1:<br>e differs                                                                                                    | ferral 7, 1<br>/C « Show Old<br>1 10 of 11<br>5 07-Nov-15<br>0 03.08<br>8 *116                                                                                                    | OMS GUI<br>er Show N<br>LATEST<br>11 of 11<br>08-Nov-15<br>03:01<br>Footh<br>86   | Connect Care  Ref. Range (Units)  35-100 (umol/L)         |

### 6. Cumulative View Header Links to CDV Tree Single Result

| Description: | The Cumulative View date/time header will open the selected single level result.                                                                                                    |
|--------------|----------------------------------------------------------------------------------------------------|
| Details:     | Previous ANP Cumulative functionality has been restored allowing a user to drill<br>down to the single result view by clicking on the date/time header.<br><b>Note</b> : If the user is looking at the Cumulative View while in the "Limited<br>Documents" context, and then clicks on a report that is not available on the<br>"Limited" tree then the single level report will not be available. |

Alberta

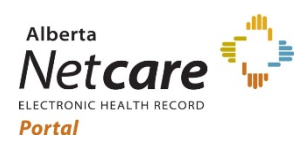

## Alberta Netcare Portal

September 16, 2021

|                                                                                                    |                                                         |                                                                                                    |                                                                    |                                                                          |                                                                                                    |                                                             | The b                                                                          | elow da                                   | ite/time                       |                    |
|----------------------------------------------------------------------------------------------------|---------------------------------------------------------|----------------------------------------------------------------------------------------------------|--------------------------------------------------------------------|--------------------------------------------------------------------------|----------------------------------------------------------------------------------------------------|-------------------------------------------------------------|--------------------------------------------------------------------------------|-------------------------------------------|--------------------------------|--------------------|
| Search Reset Enter a new                                                                                                    | favourite s                                             | search                                                                                                    | <b>(+</b> )                                                        |                                                                          |                                                                                                    | CC                                                          | olumns                                                                         | are not                                   | click-a                        | ble                |
| umulative « show Older   Sh                                                                                                    | ow Newer :                                              | » Prir                                                                                                    | nt                                                                 |                                                                          |                                                                                                    |                                                             |                                                                                |                                           |                                |                    |
| Collected                                                                                                    | 24-Aug<br>2015<br>08:10                                 | 08-Sep<br>2015<br>11:18                                                                                                    | 11-Sep 2<br>2015<br>09:00                                          | 2-Sep 30-Se<br>2015 201<br>09:20 08:0                                    | 30-Oct<br>5 2015<br>5 14:00                                                                                             | 05-Nov<br>2015<br>15:00                                     | 06-Nov<br>2015<br>13:30                                                        | 07-Nov<br>2015<br>03:08                   | 08-Nov<br>2015<br>03:01        | Ref. Range (Units) |
|                                                                                                    | 6 years                                                 | 6 years                                                                                                    | 6 years 6                                                          | years 6 year                                                             | s 6 years                                                                                                    | 6 years                                                     | 6 years                                                                        | 6 years                                   | 6 years                        |                    |
| CREATININE, SERUM (AHS-Cal)                                                                                                    | 82                                                      | * 122                                                                                                    | * 173                                                              | * 118 9                                                                  | 1 * 108                                                                                                    | * 176                                                       | * 138                                                                          | * 116                                     | 86                             | 35-100 (umol/L)    |
| Graph No tests selected                                                                                                    |                                                         |                                                                                                    |                                                                    |                                                                          |                                                                                                    |                                                             |                                                                                |                                           |                                |                    |
| e/time header is not c<br>er:                                                                                                    | lickab                                                  | le.                                                                                                    |                                                                    |                                                                          |                                                                                                    |                                                             |                                                                                |                                           |                                |                    |
| e/time header is not c<br>er:<br>atinine [CREATININE, SERUM] (6<br>eatinine [CREATINII                                                                                                    | lickab<br><sub>years ag</sub><br>NE, SI                 | le.<br><sup>jo)</sup><br>ERU                                                                                                    | M] Cur                                                             | nulative                                                                 | 2 « Show C                                                                                                    | )lder   :                                                   | Show Nev                                                                       | ver »                                     |                                |                    |
| te/time header is not c<br>ear:<br>eatinine [CREATININE, SERUM] (6<br>reatinine [CREATINII<br>Test Number                                                                                                    | vears ag<br>VE, SI                                      | o)<br>ERU<br>8 of 11                                                                                                    | M] Cur                                                             | nulative<br>9 of 11                                                      | 2 « Show C<br>10 of 1                                                                                                   | )lder   3<br> 1 <b>L</b><br> 1                              | Show Nev<br>ATEST<br>I of 11                                                   | ver »<br>Ref. Rang                        | ge (Units)                     | )                  |
| te/time header is not c<br>eer:<br>atinine [CREATININE, SERUM] (6<br>reatinine [CREATINII<br>Test Number<br>Collected                                                                                                    | vears ag<br>VE, SI<br>8<br>30-0                         | 00)<br>ERU<br>8 of 11<br>Oct-15<br>14:00                                                                                                    | M] Cur<br>-<br>05-Nov-15<br>15:00                                  | nulative<br>9 of 11<br>06-Nov-15<br>13:30                                | <ul> <li>Show C</li> <li>10 of 1</li> <li>07-Nov-1</li> <li>03:0</li> </ul>                                             | 01der   1<br>1 <b>L</b><br>11<br>15 <b>08-N</b>             | Show Nev<br>ATEST<br>I of 11<br>Nov-15<br>03:01                                | ver »<br>Ref. Rang                        | ge (Units)                     | )                  |
| te/time header is not c<br>ter:<br>eatinine [CREATININE, SERUM] (6<br>reatinine [CREATINII<br>Test Number<br>Collected<br>Location                                                                                                    | years ag<br>NE, SI<br>8<br>30-0<br>D                    | De.<br>Do)<br>ERU<br>B of 11<br>Oct-15<br>14:00<br>Diagn                                                                                                    | M] Cur<br>-<br>05-Nov-15<br>15:00<br>Footh                         | nulative<br>9 of 11<br>06-Nov-15<br>13:30<br>Footh                       | 2 « Show C<br>10 of 1<br>07-Nov-1<br>03:0<br>Footh                                                                      | older   1<br>1 <b>L</b><br>15 <b>08-N</b><br>18             | Show Nev<br>ATEST<br>I of 11<br>Nov-15<br>03:01                                | ver »<br>Ref. Rang                        | ge (Units)                     | )                  |
| te/time header is not c<br>ter:<br>eatinine [CREATININE, SERUM] (6<br>reatinine [CREATINII<br>Test Number<br>Collected<br>Location                                                                                                    | years ag<br>NE, SI<br>8<br>30-0<br>D                    | 00)<br>ERU<br>8 of 11<br>Oct-15<br>14:00<br>Diagn<br>* 108                                                                                                    | M] Cur<br>-<br>05-Nov-15<br>15:00<br>Footh<br>* 176                | nulative<br>9 of 11<br>06-Nov-15<br>13:30<br>Footh<br>* 138              | <ul> <li>Show C</li> <li>10 of 1</li> <li>07-Nov-1</li> <li>03:0</li> <li>Footh</li> <li>11</li> </ul>                  | 01der   3<br>1 L<br>11<br>15 08-N<br>18<br>F                | Show New<br>ATEST<br>I of 11<br>Jov-15<br>03:01<br>ooth<br>86                  | ver »<br>Ref. Rang<br>35-100 (u           | ge (Units;<br>umol/L)          | )                  |
| te/time header is not c<br>ter:<br>eatinine [CREATININE, SERUM] (6<br>reatinine [CREATININE<br>Test Number<br>Collected<br>Location<br>Creatinine [CREATININE, SERU                                                                                                    | IICKAD                                                  | 00)<br>ERU<br>8 of 11<br>0ct-15<br>14:00<br>Diagn<br>* 108                                                                                                    | M] Cur<br>-<br>05-Nov-15<br>15:00<br>Footh<br>* 176                | nulative<br>9 of 11<br>06-Nov-15<br>13:30<br>Footh<br>* 138              | 2 « Show C<br>10 of 1<br>07-Nov-1<br>03:0<br>Footh<br>* 11                                                              | 0lder   3<br>1 <b>L</b><br>11<br>5 <b>08-N</b><br>18<br>F   | ATEST<br>I of 11<br>Jov-15<br>03:01<br>ooth<br>86                              | ver »<br>Ref. Rang<br>35-100 (u           | ge (Units)<br>Imol/L)          | )                  |
| te/time header is not of<br>ter:<br>eatinine [CREATININE, SERUM] (6<br>reatinine [CREATININE<br>Test Number<br>Collected<br>Location<br>Creatinine [CREATININE, SERU<br>Graph No tests selected                                                                                       | VE, SI<br>30-0<br>MI                                    | ble.<br>po)<br>ERU<br>8 of 11<br>0ct-15<br>14:00<br>Diagn<br>* 108                                                                                                    | M] Cur<br>-<br>05-Nov-15<br>15:00<br>Footh<br>* 176                | nulative<br>9 of 11<br>06-Nov-15<br>13:30<br>Footh<br>* 138              | e « Show C<br>10 of 1<br>07-Nov-1<br>03:C<br>Footh<br>* 11                                                              | 9lder   9<br>1 <b>L</b><br>11<br>5 <b>08-N</b><br>08<br>16  | Show New<br>ATEST<br>I of 11<br>Nov-15<br>03:01<br>ooth<br>86                  | ver »<br>Ref. Rang<br>35-100 (u           | ge (Units)<br>Imol/L)          |                    |
| te/time header is not c<br>ter:<br>Patinine [CREATININE, SERUM] (6<br>Teatinine [CREATININE<br>Test Number<br>Collected<br>Location<br>Creatinine [CREATININE, SERU<br>Graph No tests selected<br>bnormal ** Critically Abnormal<br>Demographic Mismatch ! Result                     | Vears ag<br>VE, SI<br>30-0<br>MI<br>S Units<br>Under In | ble.<br>(0)<br>ERU<br>8 of 11<br>0ct-15<br>14:00<br>Diagn<br>* 108<br>(c) or References<br>(c) or References<br>(c) or Refere | M] Cur<br>-<br>05-Nov-15<br>15:00<br>Footh<br>* 176<br>erence Rang | nulative<br>9 of 11<br>06-Nov-15<br>13:30<br>Footh<br>* 138<br>e differs | 2 « Show C<br>10 of 1<br>07-Nov-1<br>03:0<br>Footh<br>* 11                                                              | 0lder   3<br>1 <b>L</b><br>11<br>5 <b>08-N</b><br>16        | Show Nev<br>ATEST<br>I of 11<br>Jov-15<br>03:01<br>iooth<br>86                 | ver »<br>Ref. Rang<br>35-100 (u           | ge (Units)<br>Imol/L)          |                    |
| te/time header is not conter:<br>eatinine [CREATININE, SERUM] (6<br>reatinine [CREATININE, SERUM] (6<br>reatinine [CREATININE]<br>Collected<br>Location<br>Creatinine [CREATININE, SERU<br>Graph No tests selected<br>bnormal ** Critically Abnormal<br>Demographic Mismatch ! Result | Vears ag<br>NE, SI<br>30-0<br>MI<br>S Units<br>Under In | ble.<br>po)<br>ERU<br>8 of 11<br>Oct-15<br>14:00<br>Diagn<br>* 108<br>s or Refe                                                                                                    | M] Cur<br><br>05-Nov-15<br>15:00<br>Footh<br>* 176<br>erence Rang  | nulative<br>9 of 11<br>06-Nov-15<br>13:30<br>Footh<br>* 138<br>e differs | <ul> <li>Show C</li> <li>10 of 1</li> <li>07-Nov-1</li> <li>03:0</li> <li>Footh</li> <li>* 11</li> <li>Click</li> </ul> | 01der   9<br>1 L<br>15 08-N<br>16<br>F<br>16<br>on the      | Show New<br>ATEST<br>I of 11<br>Nov-15<br>03:01<br>ooth<br>86                  | ver »<br>Ref. Rang<br>35-100 (u           | re (Units)<br>Imol/L)          | )<br>)<br>S        |
| te/time header is not c<br>ter:<br>Patinine [CREATININE, SERUM] (6<br>Teatinine [CREATININE<br>Test Number<br>Collected<br>Location<br>Creatinine [CREATININE, SERU<br>Graph No tests selected<br>bnormal ** Critically Abnormal<br>Demographic Mismatch ! Result                     | IICKAD                                                  | ble.<br>(0)<br>ERU<br>8 of 11<br>0ct-15<br>14:00<br>Diagn<br>* 108<br>(c) or References<br>(c) or References<br>(c) or Refere | M] Cur<br>-<br>05-Nov-15<br>15:00<br>Footh<br>* 176<br>erence Rang | nulative<br>9 of 11<br>06-Nov-15<br>13:30<br>Footh<br>* 138<br>e differs | e « Show C<br>10 of 1<br>07-Nov-1<br>03:0<br>Footh<br>* 11<br>Click                                                     | 0)der   3<br>1 L<br>11<br>5 08-N<br>8<br>F<br>16<br>F<br>16 | Show New<br>ATEST<br>I of 11<br>Jov-15<br>03:01<br>ooth<br>86<br>Date/<br>down | ver »<br>Ref. Rang<br>35-100 (u<br>time_c | ge (Units)<br>Imol/L)<br>olumn | )<br>S<br>Đ        |

#### 7. Cumulative View and CDV Tree Read/Unread Documents

| Description: | Cumulative view will change the CDV Tree documents' flag from bold (unread) to unbold (read).                                                                                                    |
|--------------|----------------------------------------------------------------------------------------------------|
| Details:     | After the user clicks on a single result and then choses to "View cumulative Results", all single level results displayed within the Cumulative view will be marked as a 'read' (unbolded) in the CDV Tree. |

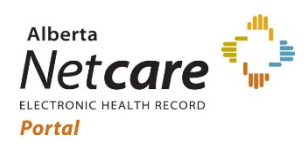

# Alberta Netcare Portal

#### September 16, 2021

| Clinical Documents                        | UREA (6 weeks ago                                                    | A (6 weeks ago)                                                                                                    |                    |                                  |                  |                      |                   |              |          |                 |
|-------------------------------------------|----------------------------------------------------------------------|----------------------------------------------------------------------------------------------------|--------------------|----------------------------------|------------------|----------------------|-------------------|--------------|----------|-----------------|
| Showing All                               | Search                                                               | Search                                                                                                    |                    |                                  |                  |                      |                   |              |          |                 |
| Group By Category Sort By Date            | Tosts to include                                                     | Only the selected test from                                                                                                |                    |                                  |                  |                      | m the C           | DV is        |          |                 |
| urea Q C                                  | Tests to include                                                     | UREA (AF                                                                                                    | IS-Cal) 🛞          |                                  | ma               | rked as              | 'read'            | despite      | of other | tests           |
| Read Unread                               |                                                                      | • Add                                                                                                    |                    | displayed in the cumulative view |                  |                      |                   |              |          |                 |
| Chemistry (198 / 200)                     | Search R                                                             | eset Enter a                                                                                                    | new favouri        | te search                        | €                |                      |                   |              |          |                 |
| 129-Mar-2021 UREA                         | Cumulativa                                                           |                                                                                                    |                    |                                  |                  |                      |                   |              |          |                 |
| 27-Mar-2021 UREA                          | Cumulative                                                           | « Show Older                                                                                                    | Show New           | er » Pr                          | int              |                      |                   |              |          |                 |
| 월 26-Mar-2021 UREA<br>5) 25-Mar-2021 UREA | Collected                                                            | 13-Mar                                                                                                    | 15-Mar             | 19-Mar                           | 25-Mar           | 26-Mar               | 27-Mar            | 27-Mar       | 29-Mar   | Pof Pango (Uni  |
| 19-Mar-2021 UREA                          |                                                                      | 06:17                                                                                                    | 2021               | 05:45                            | 10:45            | 05:50                | 00:50             | 06:10        | 06:05    | kei, kange (oni |
|                                           |                                                                      | 2 months                                                                                                    | 2 months           | 7 weeks                          | 7 weeks          | 6 weeks              | 6 weeks           | 6 weeks      | 6 weeks  |                 |
|                                           | UREA (AHS-Ca                                                         | D 4.5                                                                                                    | 7.7                | 8.7                              | * 9.1            | * 11.1               | * 14.7            | * 14.5       | * 15.3   | 8 0-9 0 (mmol/l |
|                                           |                                                                      | ,                                                                                                    |                    |                                  |                  |                      |                   |              |          |                 |
| Step one:                                 | St                                                                   | ep two:                                                                                                    |                    |                                  |                  |                      |                   |              |          |                 |
| E J Limited Documents                     |                                                                      | Urea (6 weel                                                                                                    | (s ago)            |                                  |                  |                      |                   |              |          |                 |
| Clinical Documents                        |                                                                      |                                                                                                    |                    |                                  |                  | Clic                 | k o               | n th         | is lir   | nk              |
| Showing All                               |                                                                      | Ured Viev                                                                                                    | v Cumulati         | e Results                        | 00.05            | Time I               |                   | 20.1         | 1 2021   | 06.10           |
| Group By Category Sort By D               | -                                                                    | Time Collected 29-Mar-2021 06:05 Time Received 29-Mar-2021 06:19<br>Time Reported 29-Mar-2021 07:28 Time 29-Mar-2021 07:28 |                    |                                  |                  |                      |                   |              |          |                 |
| urea Q C                                  |                                                                      | Order Number 0016FVND4 Transmitted                                                                                         |                    |                                  |                  |                      |                   |              |          |                 |
| Read Unread                               | 2                                                                    | Status Final Provider                                                                                                    |                    |                                  |                  | OSEPH                |                   |              |          |                 |
| 29-Mar-2021 Urea                          |                                                                      | Relevant<br>nformation                                                                                                    |                    |                                  |                  | Locati               | on                | Pete         | r Loughe | ed Centre       |
| 27-Mar-2021 Urea                          |                                                                      |                                                                                                    |                    |                                  |                  | Specin<br>Type/S     | nen<br>Source     |              |          |                 |
| ≥, 27-Mar-2021 Urea<br>≥ 26-Mar-2021 Urea |                                                                      |                                                                                                    |                    |                                  |                  |                      |                   |              |          |                 |
| 25-Mar-2021 Urea                          | Ch                                                                   | oose "V                                                                                                    | iew Cu             | mulat                            | ive Re           | esults.              |                   |              |          |                 |
| '긬 19-Mar-2021 Urea                       |                                                                      |                                                                                                    |                    |                                  |                  |                      |                   |              |          |                 |
|                                           |                                                                      |                                                                                                    |                    |                                  |                  |                      |                   |              |          |                 |
| Select the desired lab result.            |                                                                      |                                                                                                    |                    |                                  |                  |                      |                   |              |          |                 |
| Final sten:                               |                                                                      |                                                                                                    |                    |                                  |                  |                      |                   |              |          |                 |
|                                           |                                                                      |                                                                                                    |                    |                                  |                  |                      |                   |              |          |                 |
| Imited Documents All Documents Flowship   | eets 💿 Patient Event                                                 | History 🛞                                                                                                    | Immunizatio        | n History                        | Medicatio        | ons 🧞                | Create Ref        | errals       | 🐛 Vi     |                 |
| linical Documents                         | C Orea (6 weeks a                                                    | 190)                                                                                                    |                    |                                  |                  |                      |                   |              | _        |                 |
| iroup By Category Sort By Date            | Urea Cur                                                             | nulative «                                                                                                    | Show Older         | Show New                         | er »             |                      |                   |              |          |                 |
| urea Q C<br>Read Unread                   | Test Num                                                             | ber 2 of 6                                                                                                    | 3 of 6             | 4 of 6                           | 5 of             | 6 LATE:<br>6 of      | Ref. R            | ange (Units) |          |                 |
| Chemistry (90 / 100) 29-Mar-2021 Urea     | Collected                                                            | 25-Mar-21<br>10:45                                                                                                    | 26-Mar-21<br>05:50 | 27-Mar-21<br>00:50               | 27-Mar-2<br>06:1 | 1 29-Mar-2<br>0 06:0 | 21<br>05          |              |          |                 |
| 27-Mar-2021 Urea                          | Location                                                             | Peter                                                                                                    | Peter              | Peter                            | . Peter.         | Peter                | ·                 |              |          |                 |
| 2 26-Mar-2021 Urea                        | Urea                                                                 | * 9.1                                                                                                    | * 11.1             | * 14.7                           | * 14.            | 5 * 15               | <b>.3</b> 3.0-9.0 | (mmol/L)     |          |                 |
| 25-Mar-2021 Urea                          | Graph                                                                | No tests selecte                                                                                                    | d                  |                                  |                  |                      |                   |              |          |                 |
| -1 15-Wildi-2021 Ofea                     | * Abnormal ** Critically Abnormal 5 Units or Reference Range differs |                                                                                                    |                    |                                  |                  |                      |                   |              |          |                 |
| I IS-War-2021 Orea                        | * Abnormal *                                                         | * Critically Abno                                                                                                    | rmal 👂 Uni         | s or Refere                      | nce Range o      | differs              |                   |              |          |                 |

dates match the CDV Tree results, and that the CDV Tree titles that are displayed in the Cumulative View are unbolded.

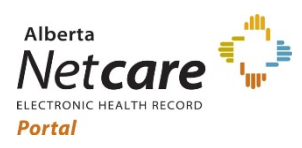

## Alberta Netcare Portal

September 16, 2021

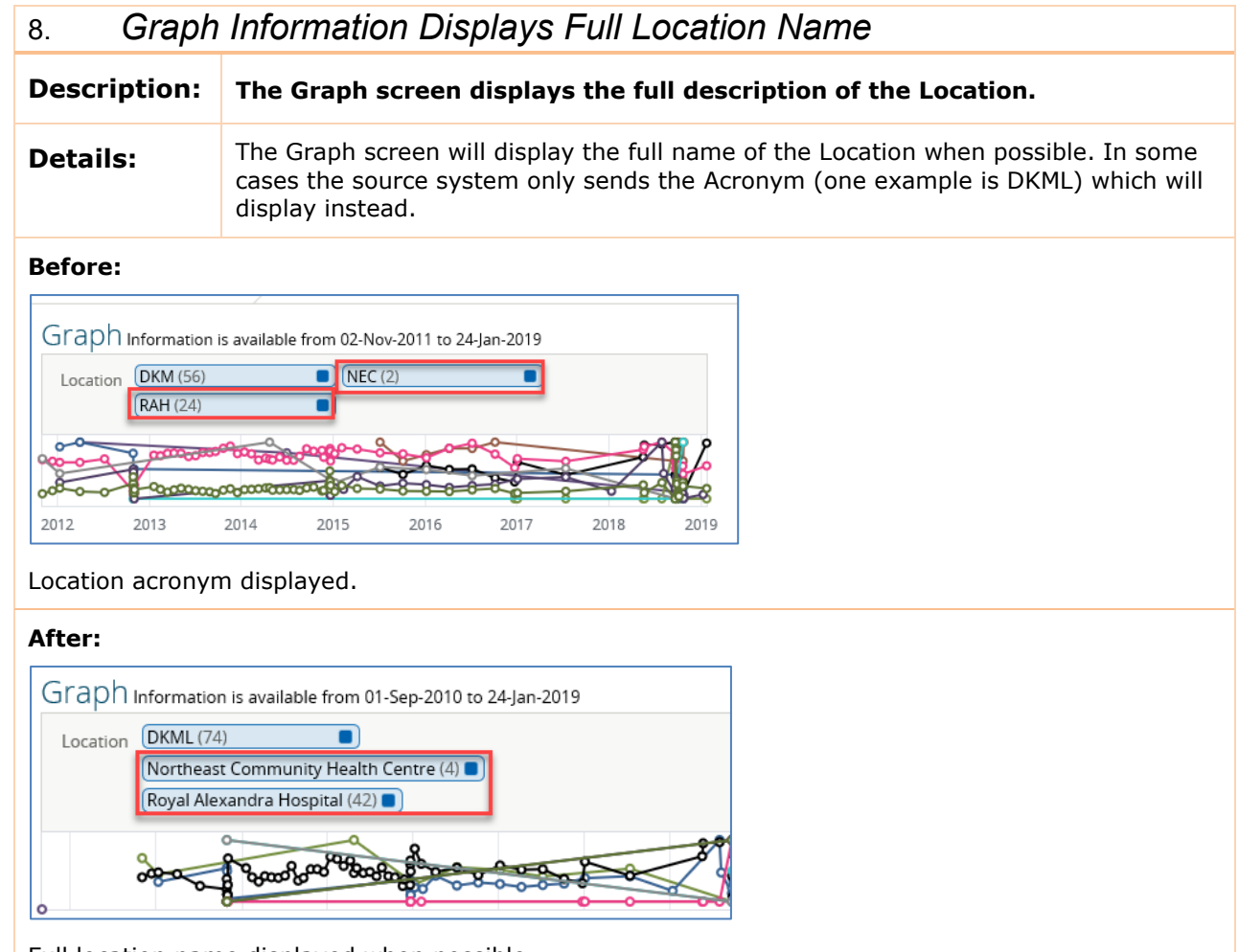

Full location name displayed when possible.

#### 9. Microbiology Susceptibilities are Displayed Separately

| Description: | Microbiology susceptibilities are displayed in separate tables.                                                                |
|--------------|----------------------------------------------------------------------------------------------------|
| Details:     | Results with Microbiology susceptibilities will display by organism in separate/child tables, when discrete data is available. |

https://www.albertanetcare.ca/

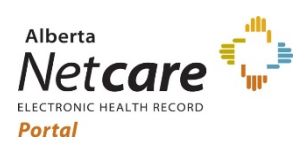

#### Alberta Netcare Portal September 16, 2021

|                                                                       | FINAL REPORT                                                                                     |
|-----------------------------------------------------------------------|--------------------------------------------------------------------------------------------------|
| INAL REPORT Verified:2018/11/15 10:05 MST                             | Aerococcus urinae in both vials                                                                  |
| erococcus urinae in both vials                                        | Coryneforms (Diphtheroids) in one of two vials                                                   |
| pryneforms (Diphtheroids) in one of two vials                         | Aerococcus viridans in both vials                                                                |
| erococcus viridans in both vials                                      | *** Critical result. Notify physician immediately. ***                                           |
| ** Critical result. Notify physician immediately. ***                 | Incubation time to detection of first positive vial of this set<br>(days;hours:minutes) 00;21:05 |
| ncubation time to detection of first positive vial of this set (days; | Microorganism or Agent Suscentibilities are                                                      |
| Jurs:minutes) 00;21:05                                                | Aerococcus urinae (organism) (Abnormal)                                                          |
| JSCEPTIBILITY RESULTS ***                                             | Diphtheroids (organism) (Abnormal) displayed in child table                                      |
| Aerococcus                                                            | Aerococcus viridans (organism) (Abnormal)                                                        |
| viridans are not displayed                                            | leinnat                                                                                          |
| Interp                                                                |                                                                                                  |
| T in child table                                                      | Aerococcus viridans (organism)                                                                   |
| ote: (1) *                                                            | Description Value                                                                                |
| micillin s Tormat for the                                             | Microbiology Comment [Note:] * (MTC (mg/T.))                                                     |
| ancomycin S logooyudoto                                               | Suscentibility testing for this organism was performed by a non-reference                        |
| legacy uata                                                           | method and/or required modifications to the standard test conditions                             |
|                                                                       | Ceffriaxone Suscentrible                                                                         |
|                                                                       | Penicillin Susceptible                                                                           |
| Coryneforms                                                           | Vancomycin Susceptible                                                                           |
| (Diphtheroids)                                                        |                                                                                                  |
| Interp                                                                | Diphtheroids (organism)                                                                          |
|                                                                       | Description Value                                                                                |
| offriaxone B                                                          | Microbiology Comment [Note:] * (MIC (mg/L))                                                      |
| enicillin R                                                           | Susceptibility testing for this organism was performed by a non-reference                        |
| ancomycin S                                                           | method and/or required modifications to the standard test conditions.                            |
|                                                                       | Ceffriaxone Resistant                                                                            |
|                                                                       | Penicillin Resistant                                                                             |
| Aerococcus                                                            | Vancomycin Susceptible                                                                           |
| urinae                                                                | Aerococcus urinae (organism)                                                                     |
| Interp                                                                | Description Value                                                                                |
|                                                                       | Microbiology Comment (Note:) * (MIC (mg/L))                                                      |
| ote: (1) *                                                            | Susceptibility testing for this organism was performed by a non-reference                        |
| ertriaxone o                                                          | method and/or required modifications to the standard test conditions.                            |
| ancomycin S                                                           | Ceffriaxone Susceptible                                                                          |
|                                                                       | Penicillin Susceptible                                                                           |
|                                                                       | Vancomycin Susceptible                                                                           |
|                                                                       |                                                                                                  |

### 10. New Field on CDV Tree Tooltip

| Description: | The CDV Tree result's Tooltip has a new field for identity mismatch.                                                                                                    |
|--------------|----------------------------------------------------------------------------------------------------|
| Details:     | A new field has been added to the CDV tree result tooltip called "DM/IM". This field<br>is displayed if a Demographic Mismatch or Suspected Identity Mismatch has been<br>identified by the Data Integrity Unit.<br>This row will only display if there is a mismatch status. |
| Defense      |                                                                                                    |

#### **Before:**

| 및 31-May-2015 ESTIMATED GFR<br>책 28-Nov-2014 ESTIMATED GFR CORRECTED | ESTIMATED GFR                          | CORRECTED                           |
|----------------------------------------------------------------------|----------------------------------------|-------------------------------------|
| 월 28-Nov-2014 ESTIMATED GFR<br>월 15-Oct-2014 ESTIMATED GFR           | Source date<br>Category<br>Subcategory | 28-Nov-2014<br>Chemistry<br>NUMERIC |
|                                                                      | Status<br>Author                       | Identity Mismatch<br>Emergency, MD  |
|                                                                      | Mark As                                | Read Unread                         |

'Identity mismatch/Demographic mismatch' was displayed in the 'Status' field.

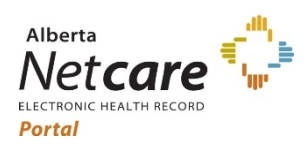

#### Alberta Netcare Portal September 16, 2021

| After:                                                              |               |                                          |                                                            |                                                |
|---------------------------------------------------------------------|---------------|------------------------------------------|------------------------------------------------------------|------------------------------------------------|
| Clinical Documents<br>Snowing All<br>Group By Category Sort By Date | 00            | Glomerular Filtr                         | ation Rate, Estimated [ESTIMATED GF                        | R CORRECTED] (ALREP: MILLENNIUM-LIS)           |
|                                                                     |               | As it ha<br>it                           | s been determine<br>was removed fro                        | d that the result you<br>m this patient's reco |
| 28-Nov-2014 Glomerular Filtration Rate, Estimated [ESTI             | MATED GFR COF | Glomerular Filt                          | tration Rate, Estimated [ESTIMATED (                       | GFR CORRECTED] (ALREP: MILLENNIUM-LIS)         |
|                                                                     | _             | Source date                              | 28-Nov-2014                                                |                                                |
|                                                                     | _             | Category                                 | Chemistry                                                  |                                                |
|                                                                     |               |                                          | -                                                          |                                                |
|                                                                     |               | Subcategory                              | Numeric                                                    |                                                |
|                                                                     |               | Subcategory                              | Numeric<br>Cancelled                                       |                                                |
|                                                                     |               | Subcategory<br>Status<br>Author          | Numeric<br>Cancelled<br>Emergency, Md                      |                                                |
|                                                                     |               | Subcategory<br>Status<br>Author<br>DM/IM | Numeric<br>Cancelled<br>Emergency, Md<br>Identity Mismatch | Newfield                                       |

Identity or demographic mismatch it will no longer appear in the "Status" field, but will display in the new field called "DM/IM."

#### 11. Clinical Document 'Result Source' Field Removed

| Description: | The `Result Source' field is no longer displayed in the CDV Tree Tooltip or in the Clinical Document search filter.                                                                |
|--------------|----------------------------------------------------------------------------------------------------|
| Details:     | The Result Source (zone information) has been removed from the CDV Tree mouse-<br>over result tooltip and the Clinical Document tree filter under the 'Group By'<br>dropdown list. |

| <b>Before</b> : |
|-----------------|
|-----------------|

|                                               |              | G             |  |  |  |
|-----------------------------------------------|--------------|---------------|--|--|--|
| roup By Category                              |              | Ti            |  |  |  |
| Date<br>Status                                |              | TI            |  |  |  |
| Author                                        |              | 0             |  |  |  |
| Apply Result Source                           |              | St            |  |  |  |
| <b>Q</b>                                      |              | R             |  |  |  |
| Read Unread                                   |              | In            |  |  |  |
| 24-Jul-2019 CREATININE                        |              |               |  |  |  |
| 24-Jul-2019 GLUCOSE, RANDON                   | N            | ▲ P.          |  |  |  |
| 24-Jul-2019 ELECTROLYTES                      |              | D             |  |  |  |
| 24-Jul-2019 CREATININE                        |              | (fe           |  |  |  |
| 24-Jul-2019 URINE MICROSCOF                   | Y            | pi            |  |  |  |
| 24-Jul-2019 URINE MACROSCO                    | PIC          |               |  |  |  |
| 24-Jul-2019 Urea                              |              |               |  |  |  |
| 24-Jul-2019 Troponin I                        |              |               |  |  |  |
| 24-Jul-2019 GLUCOSE, RANDC                    |              |               |  |  |  |
| C 24-Jul-2019 ELECTROLYTES                    | ELECTROLITES |               |  |  |  |
| 24-Jul-2019 CREATININE                        | Source date  | 24-Jul-2019   |  |  |  |
| 24-Jul-2019 C-reactive protein                | Category     | Chemistry     |  |  |  |
| 12-Jul-2019 TSH **TSH ONLY**                  | Subcategory  |               |  |  |  |
| 28-Jun-2019 Sodium                            | Status       | Critical      |  |  |  |
| 3 28-Jun-2019 Potassium                       | Status       |               |  |  |  |
| S 26-May-2019 Magnosium                       | Author       | NONE ASSIGNED |  |  |  |
| 2. 26-May-2019 Magnesium Result Source AHS-Ed |              |               |  |  |  |
| 26-May-2019 CREATININE                        | Mark As      | Read Unread   |  |  |  |
|                                               |              |               |  |  |  |

| After:         |                   |                  |                  |
|----------------|-------------------|------------------|------------------|
| Iow Al         |                   |                  |                  |
| oup By         | itegory           |                  |                  |
| Da             | ate               |                  |                  |
| St St          | atus              |                  |                  |
| Apply Ca       | ncel              |                  |                  |
|                |                   |                  |                  |
|                | Q C               |                  |                  |
| Read Unrea     | d                 |                  |                  |
| 24-Jul-201     | 9 Bilirubin, Lota | al               |                  |
| 24-Jul-201     | 9 Aspartate Am    | inotransferase ( | AST)             |
| 24-Jul-201     | 9 Alkaline Phose  | sphatase (ALP)   |                  |
| 2 24-Jul-201   | 9 Albumin         |                  |                  |
| 24-Jul-201     | 9 Alanine Amin    | otransferase (Al | .T)              |
| C 2 24-Jul-201 | 9 Electrolytes    |                  |                  |
| 24-Jul-201     | 9 Creatinine      | /                |                  |
| 24-Jul-201     | 9 Electrolyton    | Electrolytes     |                  |
| 24-jui-201     | 9 Creatinine      | a                |                  |
| 24-Jul-201     | 9 Urinalysis Pa   | Source date      | 24-Jul-2019      |
| 24-Jul-201     | 9 Urinalysis Mi   | Category         | Chemistry ,      |
| 2 24-Jul-201   | 9 Urea            | Subcategory      | Numeric          |
| 24-Jul-201     | 9 Troponin I Ca   | Status           | Final            |
| 24-Jul-201     | 9 Glucose [GLl    | Author           | None             |
| C 🔓 24-Jul-201 | 9 Electrolytes    | Mark As          | Read Upread      |
| 24-Jul-201     | 9 Creatinine      |                  | incuta i Officad |

CDV Tree result's Tooltip and 'Group By' filter list no longer offers 'Result Source' search or viewable information.

https://www.albertanetcare.ca/

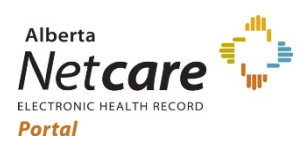

Alberta Netcare Portal September 16, 2021

## eReferral Advice Request Facility

| 12. New F    | acility added to eReferral Advice Request                                                                                                    |
|--------------|----------------------------------------------------------------------------------------------------|
| Description: | One (1) new facility, and two (2) existing Reasons for Referral have<br>been added to eReferral Advice Request. Advice Request allows<br>physicians and clinical support staff to submit non-urgent questions<br>to a specialist and receive a response within five calendar days. |
| Details:     | Dermatology - Southern Alberta:                                                                                                    |
|              | A new facility called Dermatology - Southern Alberta has been added to the eReferral Advice Request to assist in the care of individuals with skin disorders; with two (2) existing reasons for referral.                                                                          |
|              | Added facility is:                                                                                                    |
|              | Dermatology - Southern Alberta                                                                                                    |
|              | The Reasons for Referral (RFR) are:                                                                                                    |
|              | 1. Dermatology issue                                                                                                    |
|              | 2. Paediatric dermatology issue                                                                                                    |
|              | <b>New Zone:</b> This facility serves patients from the Central (Red Deer and south), Calgary and South Zones.                                                                                                    |

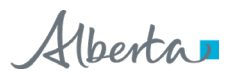